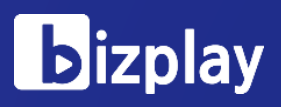

### v0.1.3

# 사용자 가이드

### 모바일 간편결제 서비스

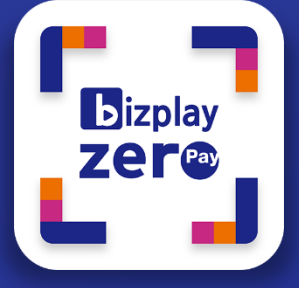

비플제로페이

### CONTENTS

- 비플 제로페이 APP 구성
- 비플 제로페이 APP 설치

시작하기

- 제로페이 결제-기업용
- 제로페이 결제-개인용
- 제로페이 결제-모바일 상품권
- 결제내역관리
- 계좌관리
- 화면 잠금 설정
- 이용 해지
- FAQ

# <mark>비플제로페이</mark> 비플 제로페이 APP 구성

비플 제로페이 APP에서 제공하는 메인 화면의 구성과 주요 기능을 알려드립니다. 비플 제로페이 APP은 기업용 제로페이 뿐만 아니라 개인용 제로페이 결제, 모바일 상품권 구매 및 결제, 또한 결제 내역에 대한 Push 메시지 확인과 알림 등 결제부터 내역 확인까지 쉽게 이용할 수 있습니다.

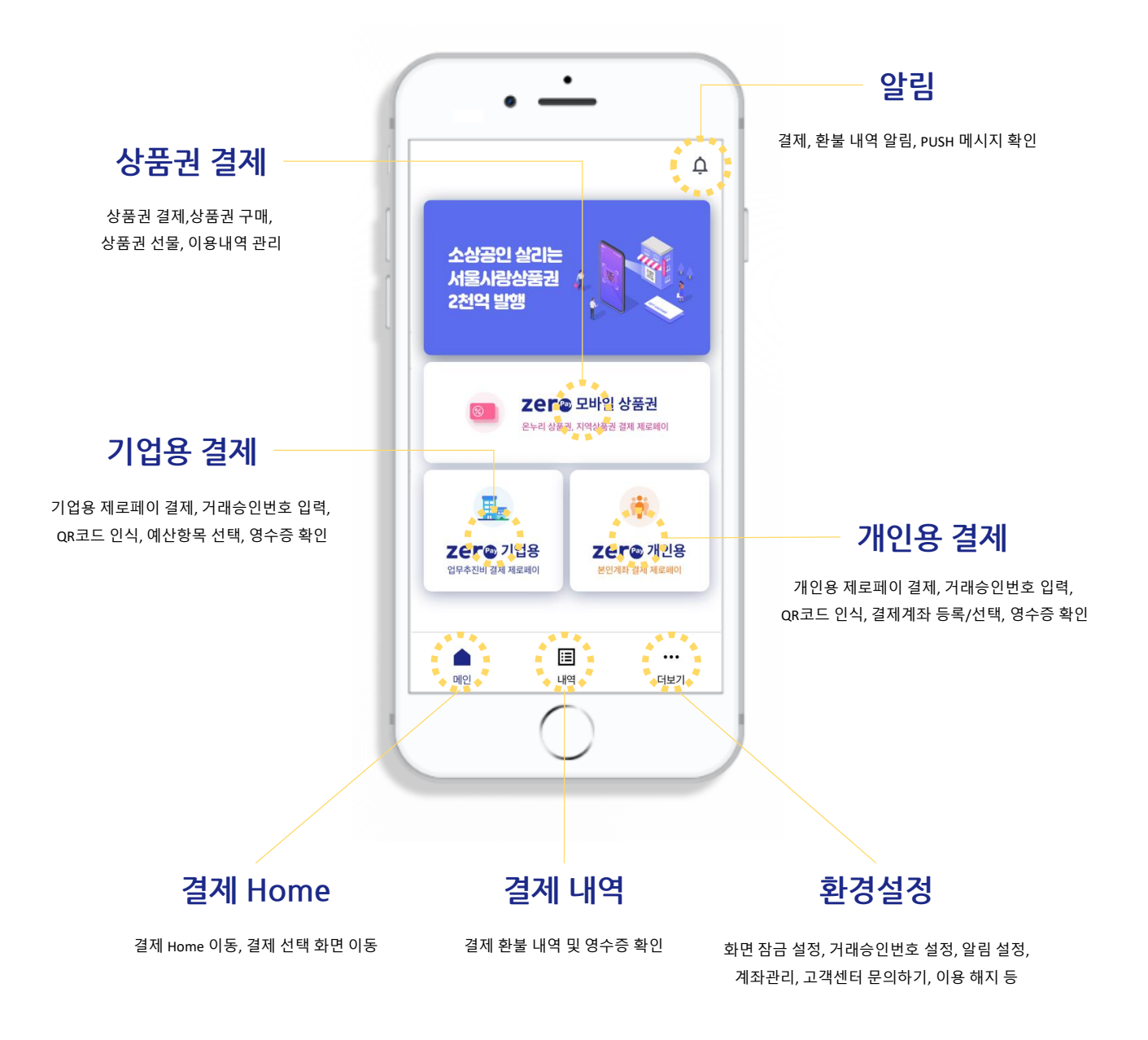

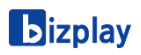

# <mark>비플제로페이</mark> 비플 제로페이 APP 설치

스마트폰 종류에 따라 구글 안드로이드 Play스토어와 애플 APP스토어에서 APP을 다운로드하여 설치할 수 있습니다.

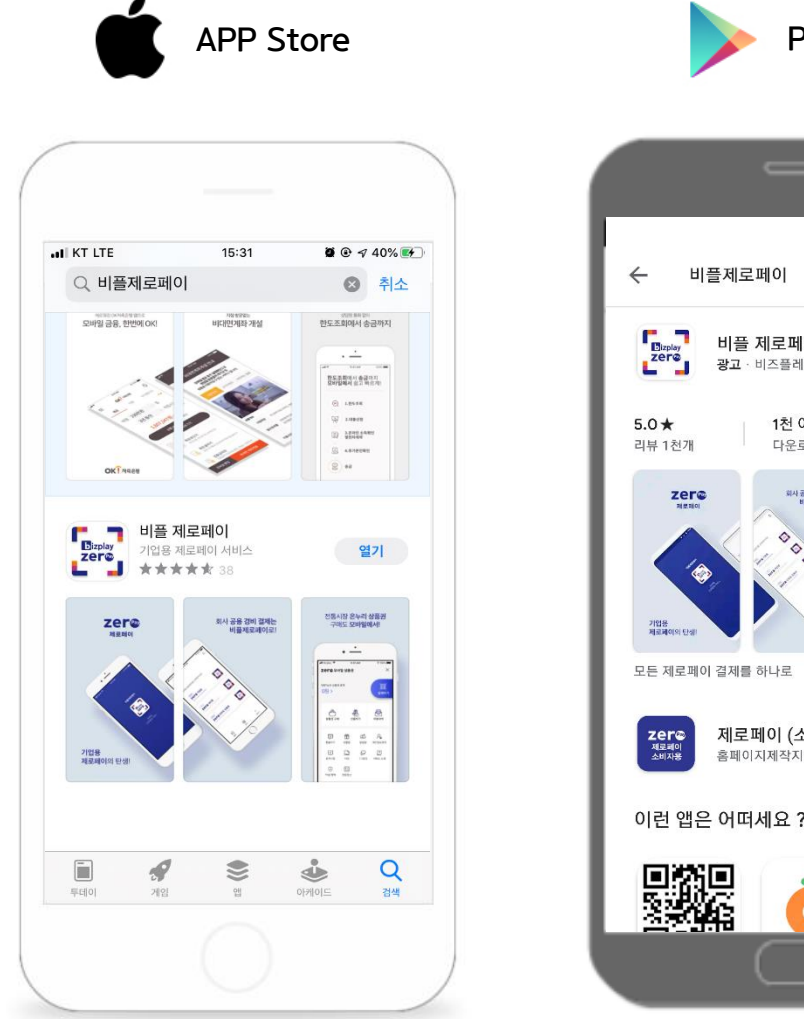

### APP 스토어

APP스토어에 접속하여 "비플제로페이"를 검색하고 설치합니다.

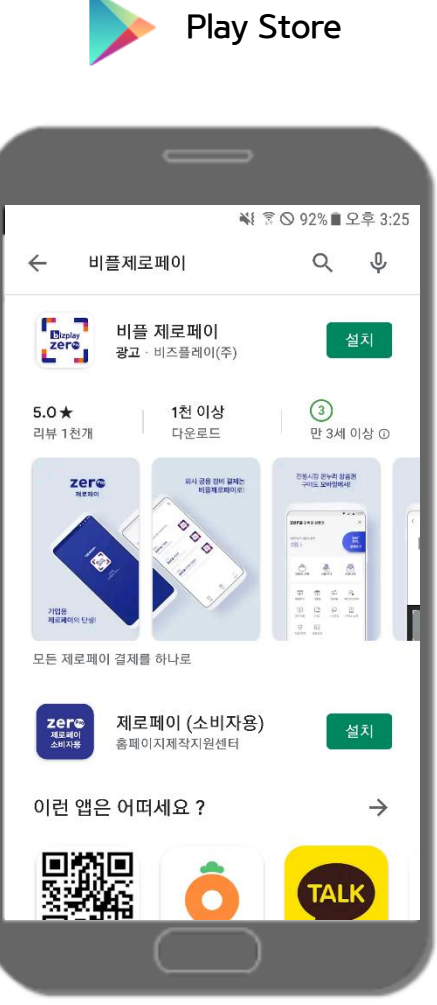

#### Play 스토어

Play스토어에 접속하여 "비플제로페이"를 검색하고 설치합니다.

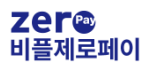

# 비<mark>플제로페이</mark> 시작하기

Play스토어나 APP스토어에서 설치한 APP을 구동하면 첫 소개 화면에서부터 서비스 시작을 진행합니다. 서비스 이용에 앞서 약관 동의와 본인 인증을 실행해야 본 서비스를 이용할 수 있습니다.

#### STEP1

STEP2

**STEP3** 

| LTE 10:23                                    | ati KT LTE 13:21   | <b>ö</b> 🕑 92% <del>—</del> | ALI KT LTE      | 10:24   | <b>€</b> 72 |
|----------------------------------------------|--------------------|-----------------------------|-----------------|---------|-------------|
|                                              | <                  |                             | <               |         |             |
|                                              | 약관동의               |                             | 본인인증            |         |             |
|                                              | ✔ 비플제로페이서비스이용약관(1  | 실수) 자세히보기                   | ✔ 통신사이용약관       |         | 자세히보        |
|                                              | ✔ 개인정보제3자 활용동의(필수) | 자세히보기                       | ✓ 본인확인 서비스 이용역  | 부관      | 자세히보        |
|                                              | ✔ 전자금융거래 이용약관(필수)  | 자세히보기                       | ✓ 개인정보 수집·이용·취; | 급·위탁 동의 | 자세히보        |
| 7050                                         | ✔ 마케팅 정보 수신 동의(선택) | 자세히보기                       | ✓ 고유식별정보처리동의    | 4       | 자세히보        |
| 비플제로페이                                       | ✔ 모든 약관에 동의        | 합니다.                        | 홍길동             | ۲       | 내국인 ·       |
| 정부, 지방정부, 기업의 제로페이와                          |                    |                             | 19950212        | 0       | 남자 -        |
| 개인 제로페이 및 모바일상품권도 이용가능한<br>제로페이 간편결계 서비스입니다. |                    |                             | SKT             |         |             |
|                                              |                    |                             | 01012345678     | 0       | 인중번호발송      |
|                                              |                    |                             | 551384          |         | 0:0         |
|                                              | 0174               | rl Q                        | ০চন             |         | FLO         |
| 지역하기                                         | 역전                 | 니금                          | 이신              |         | 니금          |
|                                              |                    |                             | 1               |         |             |
| .( )                                         |                    | )                           |                 |         |             |

### 본인 인증

본인 인증 서비스 약관 동의와 개인정보 입력, 인증번호를 입력 후 다음을 클릭하면 서비스가 시작됩니다.

약관 동의

서비스 이용과 전자금융거래 이용에 관한 약관 동의 및 개인정보 활용 동의 3가지 필수 사항으로 모두 동의하고 다음을 클릭합니다.

APP 시작 화면

시작하기 버튼을 클릭합니다.

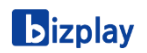

### 제로페이 결제 - 기업용

사용자는 기업용 제로페이를 이용하기 앞서 회사의 제로페이 담당자가 기업제로페이 사이트 www.bizzeropay.com 에서 사용자 등록과 사용자 당 한도 금액을 설정하여 회원 등록 인증 절차가 이뤄져야 합니다.

인증 완료가 되면 사용자는 제로페이 가맹점에서 업무추진비 및 공용 경비를 제로페이로 결제할 수 있습니다.

#### STEP1

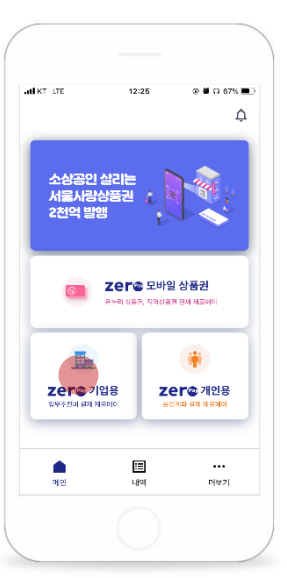

기업용 결제

결제 Home 화면에서 기업용 결제를 클릭합니다.

STEP4

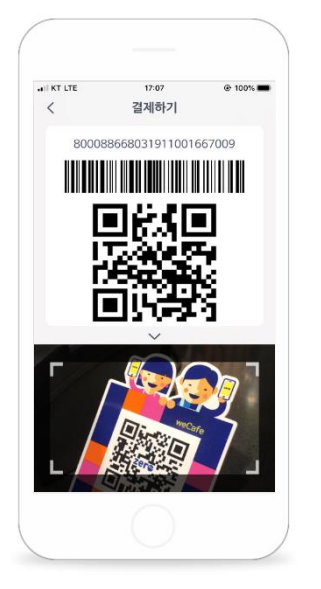

QR코드 인식 및 스캔

가맹점 QR코드 결제대에 카메라를 스캔하거나 또는 POS리더기를 통해 QR코드를 인식시킵니다.

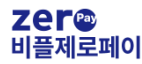

STEP2

결제에 사용할 항목을 선택하세요

결제 사용 항목

결제에 사용할 예산 항목과 한도명을

확인 하고 선택합니다.

STEP5

금액확인

확인

2

5 JKL

8

0

50,000 원

3

6 M N C

9

 $\langle \times \rangle$ 

<

옷집(테스트)

1 4

7 P Q R S

웹케시(주) 한도명첫번째 만약 990,000원 웹케시(주) 한도등록두번째

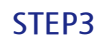

| ant KT LTE | 10      | -04      | <b>0</b> 97% 💼) |  |
|------------|---------|----------|-----------------|--|
| 거래         | 승인번호 6자 | ·리를 입력ㅎ  | i세요             |  |
|            | •••     |          |                 |  |
|            |         |          |                 |  |
|            | 거래중인빈   | !로 재실성 > |                 |  |
|            |         |          |                 |  |
| 4          |         |          |                 |  |
|            | 8       |          |                 |  |
| <          | ×       | 입력       | 완료              |  |
|            | C       | )        |                 |  |

### 거래승인번호

거래승인번호 6자리를 입력합니다. 인증 완료 직후인 경우 거래승인번호 6자리를 설정합니다.

STEP6

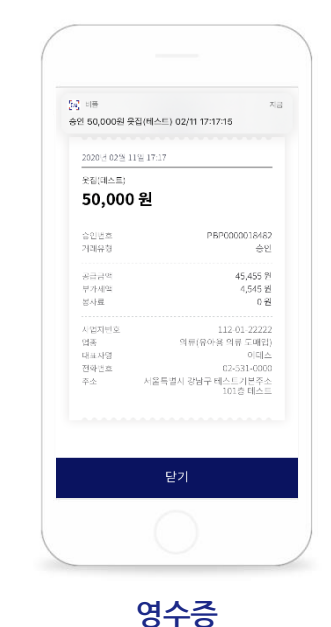

결제가 완료된 내역의 영수증을 확인하고 실시간 PUSH 알림 메시지를 수신 할 수 있습니다.

5

결제 금액

결제할 금액을 입력합니다.

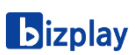

### 제로페이 결제 - 개인용

개인용 제로페이는 시중 은행 본인 계좌를 등록하고 제로페이 가맹점에서 결제하면 등록한 계좌에서 자동 출금되어 직불로 이체 할 수 있으며 결제 금액에 대하여 소득공제 및 공공시설 할인 혜택을 제공합니다.

STEP1

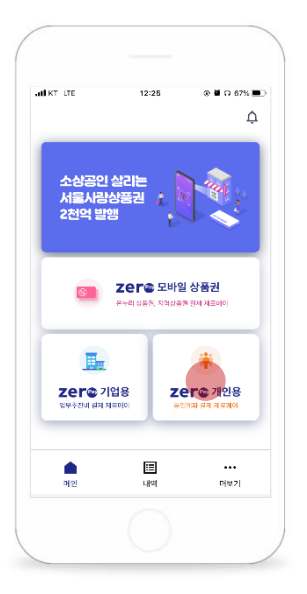

개인용 결제

결제 Home 화면에서 개인용 결제를 클릭합니다.

STEP4

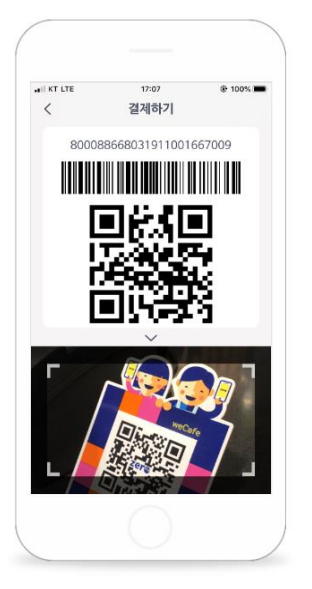

QR코드 인식 및 스캔

가맹점 QR코드 결제대에 카메라를 스캔하거나 또는 POS리더기를 통해 QR코드를 인식시킵니다.

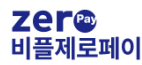

STEP2

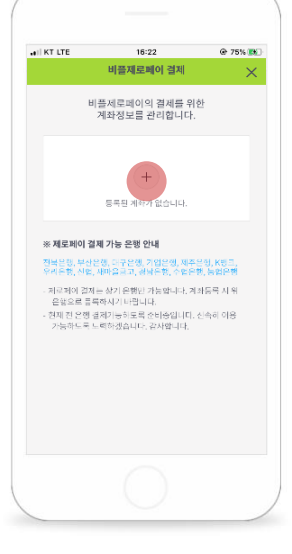

계좌 정보

개인용 제로페이로 사용할 직불 결제 계좌를 등록합니다.

STEP5

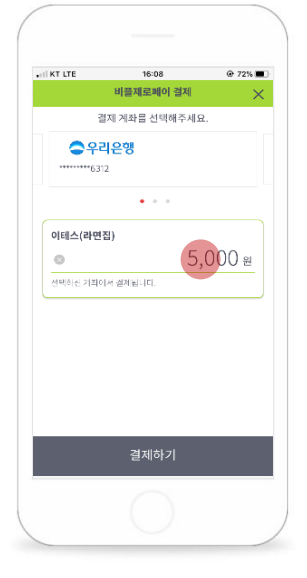

결제 금액 <sup>결제할 금액을 입력합니다.</sup> **STEP3** 

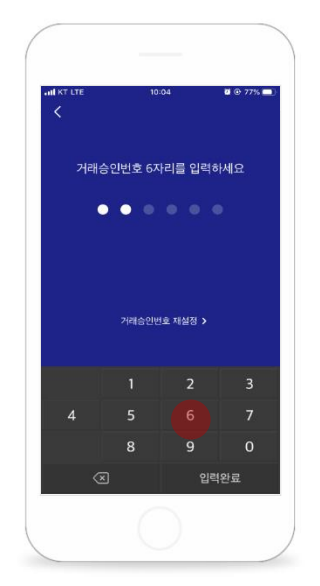

거래승인번호

거래승인번호 6자리를 입력합니다. 기업용 결제에서 이미 설정 완료한 경우 해당 거래 승인 번호를 입력합니다.

STEP6

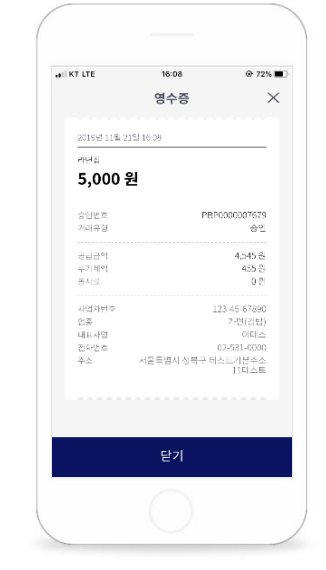

영수증

결제가 완료된 내역의 영수증을 확인하고 실시간 PUSH 알림 메시지를 수신 할 수 있습니다.

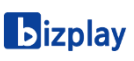

### 제로페이 결제 - 모바일 상품권 (회원가입)

모바일 상품권은 KT에서 제공하는 제로페이 포인트 플랫폼 서비스로 별도의 서비스 회원 가입 후 서비스를 이용할 수 있습니다.

STEP1

STEP2

STEP3

STEP4

|                         | 1                | 2                                                                                                | 저                                                                                                |
|-------------------------|------------------|--------------------------------------------------------------------------------------------------|--------------------------------------------------------------------------------------------------|
| 1世<br>21 & C            |                  |                                                                                                  |                                                                                                  |
| 은 F@ 모바일<br>리상동권, 지역상동3 | 상품권<br>5 전제 제로페이 |                                                                                                  |                                                                                                  |
|                         |                  | 11                                                                                               |                                                                                                  |
| Ze                      | 은 🛯 🐵 개인용        |                                                                                                  |                                                                                                  |
|                         |                  |                                                                                                  |                                                                                                  |
|                         |                  |                                                                                                  |                                                                                                  |
|                         |                  | E<br>2<br>2<br>2<br>2<br>2<br>2<br>2<br>2<br>2<br>2<br>2<br>2<br>2<br>2<br>2<br>2<br>2<br>2<br>2 | E<br>2<br>2<br>2<br>2<br>2<br>2<br>2<br>2<br>2<br>2<br>2<br>2<br>2<br>2<br>2<br>2<br>2<br>2<br>2 |

# INTLIE 1602 0 73%. 제로페이 모바일 상품권 회원가임 × 시비스 이용을 위한 약관 등의 절차 입니다. ● 전체 약권 등의 (선택 포함) ● 신비스이용약관 (필수) ● 전체 약권 등의 (선택 포함) ● 전체 약권 등의 (선택 포함) ● 전체 약권 등의 (선택 포함) ● 전체 약권 등의 (선택 포함) ● 전체 약권 등의 (전) ● 전체 약권 등의 (전) ● 전체 약권 적권 위탁 (필수) ● 연말정산 제3지 정보 제공 등의 (선택) ● 미케팅 정보 수신 등의 약관 (선택)

HI KT LTE 18:02 🖻 🕑 73% 🔳 < 제로페이 모바일 상품권 회원가입 × 본인확인을 위한 휴대폰 본인 인증 절차 입니다. 개인정보 홍길동 990101 - 1 00000 휴대폰 인증 ΚT 재전송 \* 01012345678 638630 본민 명의의 휴대폰으로만 가입하실 수 있습니다. 5회 실패 시 의일 00시 이후 재인증이 가능합니다

 ● @ 2 7 % ● ?

 제로페이모바일 상품권 회원가입

 ▲

 ▲

 ▲

 ▲

 ▲

 ▲

 ▲

 ▲

 ▲

 ▲

 ▲

 ▲

 ▲

 ▲

 ▲

 ▲

 ▲

 ▲

 ▲

 ▲

 ▲

 ▲

 ▲

 ▲

 ▲

 ▲

 ▲

 ▲

 ▲

 ▲

 ▲

 ▲

 ▲

 ▲

 ▲

 ▲

 ▲

 ▲

 ▲

 ▲

 ▲

 ▲

 ▲

 ▲

 ▲

 ▲

 ▲

 ▲

 ▲

 ▲

 ▲

 ▲

 ▲

 ▲

 ▲

 ▲

 ▲

 ▲

 ▲

 ▲

 ▲

 ▲

 ▲

 ▲

 ▲

 <tr

모바일 상품권

결제 Home 화면에서 모바일 상품권를 클릭합니다.

### 이용 약관 동의

필수 이용 약관 및 개인정보 수집/이용에 동의합니다.

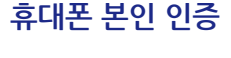

개인정보 입력 후 휴대폰 인증을 진행합니다. 완료를 클릭하면 모바일 상품권 Home으로 이동합니다.

가입 완료

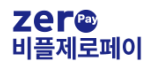

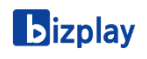

### 제로페이 결제 - 모바일 상품권(구매)

모바일 상품권 서비스는 온누리 상품권 및 지자체에서 발행하는 지역 상품권을 모바일로 구매/선물/결제 할 수 있는 서비스입니다. 기본적으로 상품권 결제를 하시기 위해서는 상품권을 구매하여 사용할 수 있습니다.

#### STEP1

| all KT LTE             | 20                    | 1:17             | ତ ନ ୧୨% 🔳            |
|------------------------|-----------------------|------------------|----------------------|
| zer@ 모비                | <b>ነ일 상품권</b>         |                  | ×                    |
| ণ্ডই"এল ১৯৫<br>100,000 | <sup>중액</sup><br>)원 > |                  | [00]<br>[03]<br>결제하기 |
| 상품권 구매                 | 신문                    | <u>।</u><br>१७११ | <b>ा</b> डमाथ        |
| []<br>환불하기             | 音<br>전달철              | 다.<br>알림함        | <b>않</b><br>개인정보관리   |
| [4]<br>광지사형            | FAD                   | <br>1:1₹≅        | <b>?</b><br>서비스 소개   |
| ♡<br>약관/정책             | (발표)<br>연말정산          |                  |                      |
| 미용약                    | 만   개인정보:             | N리방침   @         | KT Corp              |

상품권 구매

모바일 상품권 Home에서 상품권 구매를 클릭합니다.

STEP4

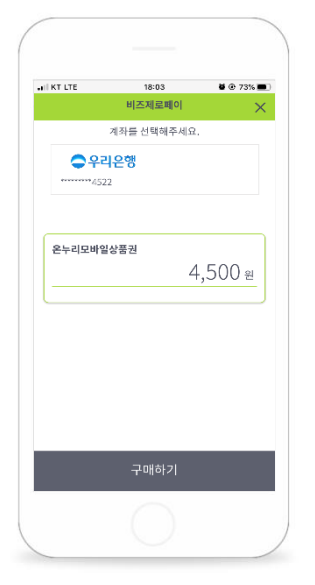

결제 금액

결제할 계좌를 선택 후 구매하기를 클릭합니다.

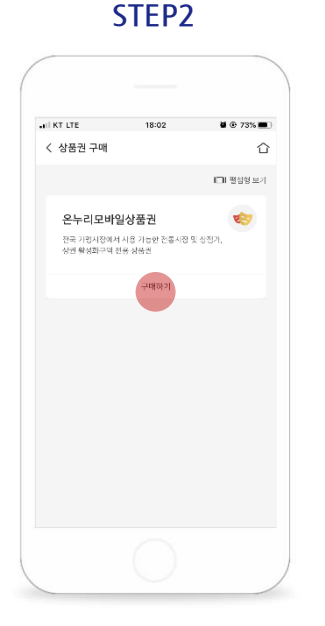

상품권 선택

구매할 모바일 상품권을 선택합니다. (지역상품권 업데이트 예정)

STEP5

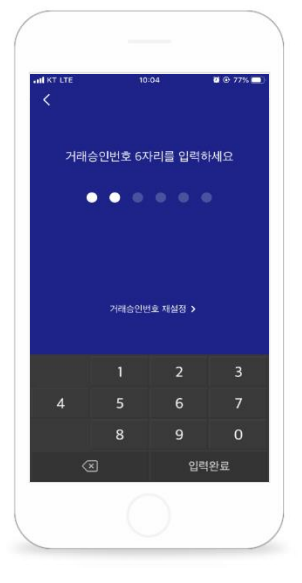

거래승인번호

거래승인번호 6자리를 입력합니다.

#### **STEP3**

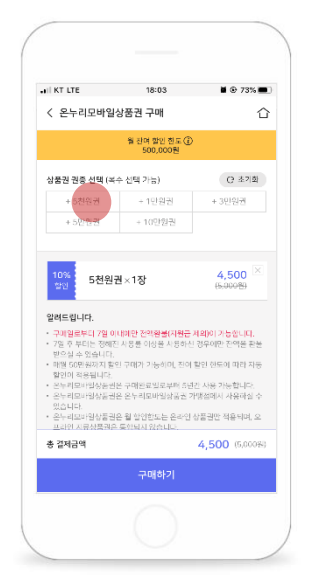

권종 선택

구매할 상품권 권종을 클릭하여 구매하기를 클릭합니다.

#### **STEP6**

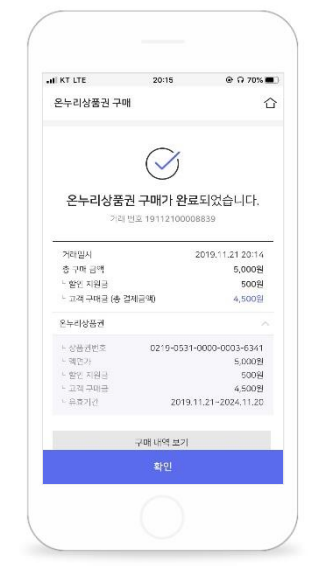

구매 완료

확인 버튼을 클릭하면 구매 완료된 상품권을 사용 가능합니다.

**b**izplay

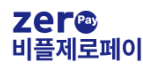

### 제로페이 결제 - 모바일 상품권(결제)

모바일 상품권 서비스는 온누리 상품권 및 지자체에서 발행하는 지역 상품권을 모바일로 구매/선물/결제 할 수 있는 서비스입니다. 기본적으로 상품권 결제를 하시기 위해서는 상품권을 구매하여 사용할 수 있습니다.

#### STEP1

| 상품권           |                                                                     | ~                                                                                                    |
|---------------|---------------------------------------------------------------------|----------------------------------------------------------------------------------------------------|
|               |                                                                     | X                                                                                                    |
|               |                                                                     |                                                                                                    |
|               |                                                                     | 결제하기                                                                                                    |
| â             | 6.                                                                  | æ                                                                                                    |
| 선물            | - <u>-</u><br>8171                                                  | 이용내역                                                                                                    |
| Ť             | ۹Ľ                                                                  | 8                                                                                                    |
| 상문상           | 알림핰                                                                 | 개인정보환리                                                                                                    |
|               | Q                                                                   | ?                                                                                                    |
| FAQ           | 1:1문의                                                               | 서비스 소개                                                                                                    |
| ( <u>;</u> =) |                                                                     |                                                                                                    |
| 말정신           |                                                                     |                                                                                                    |
| 개인정교차         | (498   ©                                                            | KT Corp                                                                                                    |
|               | ↓<br>登録<br>日本<br>日本<br>日本<br>日本<br>日本<br>日本<br>日本<br>日本<br>日本<br>日本 | Шана         Шана         Шана <t< td=""></t<> |

상품권 구매

모바일 상품권 Home에서 결제하기를 클릭합니다.

STEP4

| 재료 패이 모바일 상품권 철제<br>라면집<br>5,000<br>평가 바람 금쪽 5,003 ①<br>- 생산하는 상학 가방 산 방학, 이 동 가 하는 가 하는 아 가 하는 가 하는 아 가 하는 가 하는 아 가 하는 아 가 아 안 하는 아 가 하는 아 가 하는 아 가 하는 아 가 하는 아 가 하는 아 가 아 가 하는 아 가 아 가 하는 아 가 아 가 하는 아 가 하는 아 가 아 가 하는 아 가 아 가 하는 아 가 아 아 가 아 아 가 아 가 하는 아 가 아 가 하는 아 가 아 가 하는 아 가 아 가 하는 아 가 아 가 하는 아 가 아 가 하는 아 가 아 아 가 아 아 아 아 아 아 아 아 아 아 아 아 아 아                                                                                                    | KT LTE                                                                           | 09:10                                       | 82%                       |
|----------------------------------------------------------------------------------------------------|----------------------------------------------------------------------------------|---------------------------------------------|---------------------------|
| 라면집<br>5,000<br>명계 가장 현 쪽 5,000 ①<br>사자가와 생품과 : 온자위상품의<br>일시도입니다.<br>* 전통 현 가 방당 성종 다 문 행위 하나 다.<br>* 전 등 약 10 1 1 1 1 1 1 1 1 1 1 1 1 1 1 1 1 1                                                                                                    | 제로페이 모바일 상                                                                       | 상품권 결제                                      | ×                         |
| 5,000<br>(37) 71-52 - 324 5.0002<br>(37) 71-52 - 324 5.0002<br>(37) 71-52<br>(37) 71-5 | 라면집                                                                              |                                             |                           |
| 적기 가장 한 과학 5,000년 ①<br>사내가는 상품금 : 온부리상동편<br>일적도입니다.<br>- 가장 한 부 시 한 후 0.0 후 전 전 수 초 슈너 티.<br>- 한 양 환 이 가 있다. 영 후 전 전 등 것 수 조 전 한 분 적 등 다.<br>- 등 왕 후 4 이 가 있다. 영 후 전 전 등 것 수 조 전 한 분 적 등 다.<br>- 등 왕 후 4 이 가 있 수 약 주 적 10 년 관 주 적 10 위 에 더 다.                                                                                                    | 5,000                                                                            |                                             |                           |
| 약사료가는 상품금 ' 실적가위상관에<br>약사료입니다.<br>- 가전함 북 신청 가방한 상황으로 경제된 ~ 5년에-대.<br>- 8 영화 전가 법 방식, 독교가 전황은 소송한 산으로 제한 문제 등.<br>- 8일 양 의가는 영상, 은 양 지 전에 놓려진 자<br>- 8일 양 의가는 영상, 은 양 지 전에 놓려진 자                                                                                                    | 결제 가능한 금액 5,00                                                                   | 0월①                                         |                           |
| <b>알려드립니다.</b><br>기전5월 4 등 기업한 상품초 다운 국가동 수 있습니다.<br>등 등의 관리 전력 법과 또, 등의 기억 물리 수 있습니다.<br>등 일 관리 가격 법과 은 약 가격에 상용하고 우리 등 입어 됩니다.                                                                                                    | 나용가는 상품권 : 온누리                                                                   | <b>(公社</b> 世                                |                           |
| 일세도입니다.<br>기정정보 43 기업은 상품으로 관계된 수 있습니다.<br>5 3억 급만 14 시 유고 가전 같은 승위 간 수소로 가장 관계 됩니다.<br>15 2 유가 가운 같은 약 가 기업가 상품과 우가 정확 됩니다.                                                                                                    |                                                                                  |                                             |                           |
| 열서도입니다.<br>기행동방 사업 산품 진수호 전위된 수 통상 ICL<br>등 정권 유입 방식, 4 2011년 82 상품인 스우르 가동 문제 등 IC<br>(성품 및 일적 관련 사람 사업 가)<br>등 왕 유수의가수 입 수 약자 구매 사업 등 및 사업 등 UCL<br>2012년 201                                                                                                    |                                                                                  |                                             |                           |
| 열재도입니다.<br>- 개혁정부 4년 선물진으로 확위된 수 입습니다.<br>등 정국 유의 법부 4, 요구 171 명로 수명권 수으로 가용 문제 됩니다.<br>- 동일 유의 212 영립 우, 약 가 이번 사람과 위 번 411 대.<br>- 242 8년 11                                                                                                    |                                                                                  |                                             |                           |
| 2016급입니다.<br>- 가진전철 또한 신청 가지는 확 가위는 수 있습니다.<br>등 정상 관련 법의 사, 유리가 열려 있어야 가 등 관련 됩니다.<br>- 성정 관련 가 관련 관련 가 관련 관련 됩니다.<br>- 중 같은 우리가 관련 실로, 약 가 여러 한 생활과 우나 입과 됩니다.                                                                                                    |                                                                                  |                                             |                           |
| 알려드립니다.<br>- 가장철보 사용 가능한 상품은으로 될까요 수 있습니다.<br>- 중 철리 역의 업무사 유유가간 별로 상품가 순으로 가동 들쳐 됩니다.<br>(상품 후 별 목리 역) 약 번 분가)<br>- 동안 유유가가의 점요, 무의 가지가 상품가 무서 접겨 됩니다.<br>- 2478 호리                                                                                                    |                                                                                  |                                             |                           |
| 기방전철 신청 가능한 성봉진으로 열려한 수 있습니다.<br>- 중 철택 급약 일본 시, 유수기가 필요 성공가 산으로 지정 관재 됩니다<br>(성봉한 별 철택 관계 서북 관기)<br>- 중말 유외가? 의 정유, 먼저 구매한 상품가 무서 결제 됩니다.<br>- 2010년 기                                                                                                    | 양려드립니다                                                                           |                                             |                           |
| <ul> <li>3 응해 관계 철보지, 유도가 전체를 정확권 감으로 지정 문제 됩니다.<br/>(상품가 철보계 관계 전체 환))</li> <li>중말 유도가가의 정도 먼저 구매가 상품과 우산 점에 됩니다.</li> </ul>                                                                                                    | 기명정병 사용 가능한                                                                      | 상품권으로 전제한 수 있                               | 승나다.                      |
| 2(1)(1)                                                                                                    | <ul> <li>정 현재 금의 일력 시, 4</li> <li>(성풍경 별 철제 금의 4</li> <li>동일 유효기간의 경우</li> </ul> | 유유지 전 웨은 상품인 인<br>(박 물기)<br>- 먼저 구매한 상품만 우선 | 스토 사망 현재 합니다.<br>'절제 됩니다. |
| 플시IPLAT                                                                                                    |                                                                                  | 결제하기                                        |                           |
|                                                                                                    |                                                                                  |                                             |                           |

#### 결제 금액

결제 가능한 금액과 상품권을 확인 후 금액을 입력합니다.

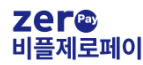

STEP2

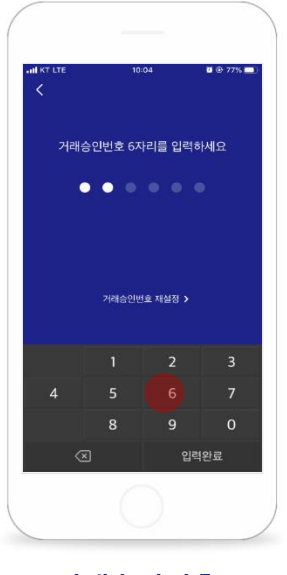

거래승인번호

거래승인번호 6자리를 입력합니다.

STEP5

| HI KT LTE                 | 09:10                | 82%             |
|---------------------------|----------------------|-----------------|
| 제로페이 모바일                  | 상품권 결제               | ×               |
|                           | $\bigcirc$           |                 |
| 격제가 정                     | 상적으로 완료되             | 이었습니다           |
| 210                       | [년호 19112200008      | 846             |
| 기래일시                      | 2                    | 019.11.22 09:09 |
| 기맹점                       |                      | 라면집             |
| 중 결제금액                    |                      | 5,000원          |
| - 문누리상품권 5<br>0219-0531-0 | 천원권<br>000-0003-6357 | 5,000원          |
| 걸제 내역 보                   | 기 전자                 | 영수중 로기          |
|                           |                      |                 |
|                           |                      |                 |
|                           | 확인                   |                 |
|                           |                      |                 |

### 결제 완료

거래 정상 완료된 내역을 확인 후 전자영수증도 확인합니다.

#### **STEP3**

| .II KT LTE   | 08:59                                         | 84%           |
|--------------|-----------------------------------------------|---------------|
| 제로페이 모바일     | 실 상품권 결제                                      | ×             |
| 생성된 코        | I드를 점원에게 보<br>당준시간 02:52                      | !여주세요.        |
|              |                                               |               |
| 월제 이부        | 문 확인하시려면 0[기름 골족                              | 제주세요.>        |
| ۲<br>بر<br>L | <b>년</b><br>맹점 QR을 스캔하시(<br><u>며기를</u> 클릭하세요. | <sup>여면</sup> |
|              |                                               |               |

### QR코드 인식 및 태그

가맹점POS리더기를 통해 QR코드를 인식시키거나 QR코드 결제대에 카메라를 스캔합니다.

#### **STEP6**

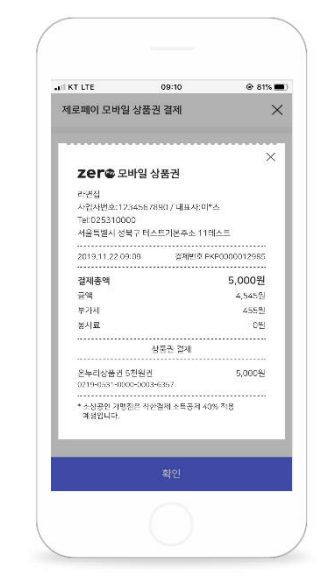

전자영수증

결제 완료된 전자영수증에서 가맹점 정보와 결제 정보 등을 확인할 수 있습니다.

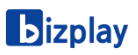

67%

### 결제 내역 List

결제가 발생한 내역의 일자, 가맹점명, 승인 및 환불 여부를 알 수 있으며 클릭 시 영수증을 조회합니다.

10

AL KT LTE 17:26 @ **@** 48% **•**  $\times$ 영수증 2020년 02월 11일 17:16 옷집(테스트) 50,000 원 승인번호 거래유형 PBP0000018478 승인 공급금액 45 455 원 부가세액 4,545 원 봉사료 0원 사업자번호 112-01-22222 의류(유아용 의류 도매업) 업종 비료 대표자명 전화번호 이테스 02-531-0000 주소 서울특별시 강남구 테스트기본주소 101층 테스트 닫기

STEP3

### 영수증 확인

결제 내역 List 중 각 결제의 상세 영수증 확인, 승인번호, 거래유형, 금액상세, 가맹점 정보 등을 확인 할 수 있습니다.

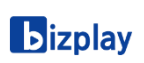

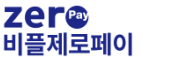

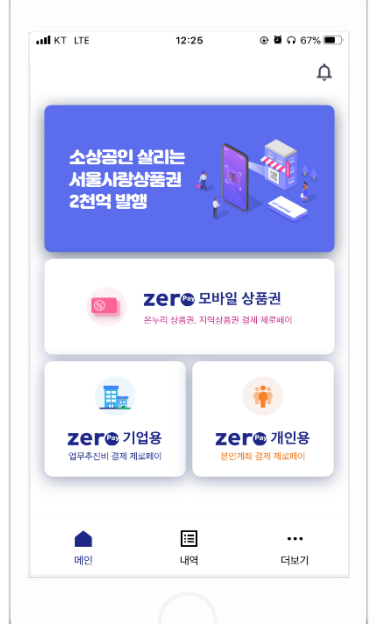

결제 Home

결제 Home 화면에서 내역을 클릭합니다.

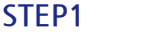

비플제로페이

결제 내역 관리

| KT LTE |                                    | 17:26 | 2 48%                 |
|--------|------------------------------------|-------|-----------------------|
| <      |                                    |       |                       |
| 결제     | 내역                                 |       |                       |
| 02.11  | <b>옷집(테스트)</b><br>17:17            |       | <b>50,000 원</b><br>승인 |
|        | <b>옷집(테스트)</b><br><sup>17:16</sup> |       | <b>50,000 원</b><br>용인 |
| 01.22  | <b>온누리상품권</b><br>06:38             |       | <b>30,000 원</b><br>승인 |
| 01.04  | <b>보라매_ces</b><br>14:03            |       | <b>1,760 원</b><br>승인  |
|        | 경남사랑상품권<br>13:59                   | Į     | <b>47,500 원</b><br>승인 |
|        | 경남사랑상품권<br>13:58                   | i     | <b>95,000 원</b><br>승인 |
|        | <b>라면집</b><br>13:55                |       | <b>2,000 원</b>        |
| 01.03  | <b>라면집</b><br>10:58                |       | <b>10,000 원</b><br>승인 |
| 11.22  | 온누리상품권                             |       | 4,500원                |
|        | נ                                  | :=    |                       |
| 메양     | 2                                  | 내역    | 더보기                   |

기업용,개인용 제로페이 및 모바일 상품권 결제에 관한 승인, 취소, 환불 내역을 모두 조회하여 한눈에 관리할 수 있습니다.

### 계좌 관리

개인용 제로페이 결제에 필요한 직불 계좌 등록을 위해 계좌를 추가하고 삭제할 수 있으며 자주 쓰는 은행 계좌를 주계좌로 등록하거나 다양한 용도에 맞게 은행 계좌를 등록할 수 있습니다.

STEP2

STEP1

| al kt. lte | 10:54<br>설정 | @ 70% <b>E</b> ) |
|------------|-------------|------------------|
| 화면잠금설정     |             | >                |
| 거래승인번호 설정  | 1           | >                |
| 알림설정       |             | >                |
| 이용약관       |             | >                |
| 계좌관리       |             | >                |
| 고객센터       |             | >                |
| 이용해지       |             | >                |
| 버전정보       |             | V1.1.2           |
|            |             |                  |
|            |             |                  |
|            |             |                  |

계좌 관리

결제 Home 화면에서 더보기를 클릭합니다.

STEP4

| KT LTE    | 10:54                        | @ 70% 🔳     |
|-----------|------------------------------|-------------|
|           | 계좌관리                         |             |
| 제로메(<br>7 | I 결제의 상품권 구매<br>II좌정보를 관리합니다 | 1를 위한<br>다. |
| 비운 님의 등록계 | 하                            | + 계좌추가      |
|           | #8%<br>*1015                 |             |
| • *KEB 4  | 1 <b>2%</b><br>1407          |             |
|           |                              |             |
|           |                              |             |
|           |                              |             |
|           |                              |             |
|           |                              |             |
| 계좌 삭제     |                              | 주계좌 설정      |
|           |                              |             |

**STEP3** 

| AN KT LTE       | 10:65                   | @ 70% 🔳           |
|-----------------|-------------------------|-------------------|
| 본인 (            | 기의 8 약<br>명의의 계좌 은행을 선택 | 배하세요.             |
| 0 NH5P          | ●우리온행                   | ★ KB 국민운영         |
| 신한은행            | · KEB 아니은행              | 4 IBK TIMEN       |
| BNIX 부산은행       | 🚁 우체국                   | (1) 가운영           |
| C) MG409882     | 🔀 광주은행                  | Bandard Chartened |
| BNIK 경남은행       | @ 신협                    | ⊼전북은행             |
| <b>୍ୟା</b> ∻ଅଥଞ | <b>۞</b> 제주은행           | () KDB산업은영        |
| Kbank           |                         |                   |
| 소상공인 긴민         | 결제 서비스를 지원              | 하는 은행입니다.         |
|                 |                         |                   |

은행 계좌 선택

등록할 은행을 선택 합니다.

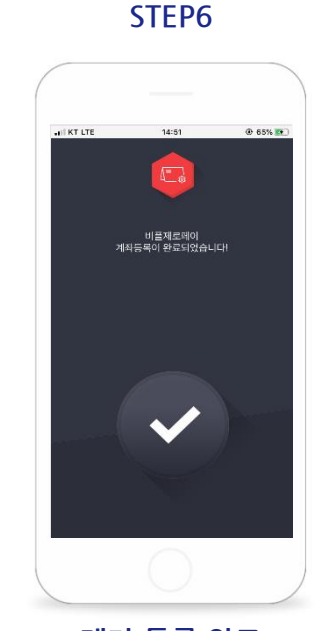

계좌 등록 완료 ARS 인증 전화가 완료되면 최종 계좌가 등록 완료됩니다.

**b**izplay

STEP5

계좌 추가

본인 명의의 은행 계좌를 추가합니다.

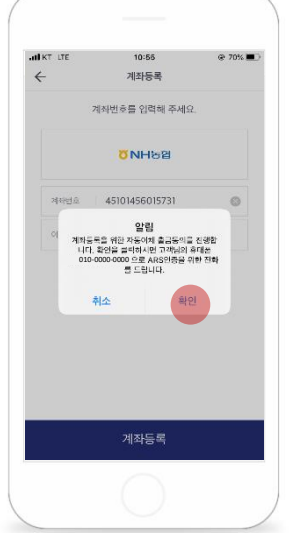

ARS 인증 전화 본인의 휴대폰 번호 수신 전화에서 ARS 인증을 진행합니다.

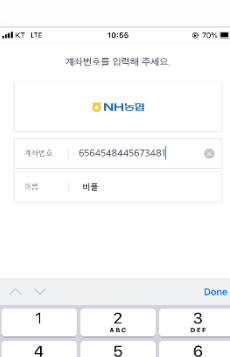

6 M N O 4 0 HI , Б 8 TUV 9 \*\*\*z 7 PORS × 0

계좌 번호 입력 은행 계좌 번호를 입력합니다.

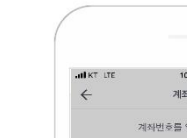

### 화면 잠금 설정

비플제로페이 APP의 안전한 결제 환경을 위하여 화면 잠금 설정을 통해 보안을 유지할 수 있습니다.

STEP1

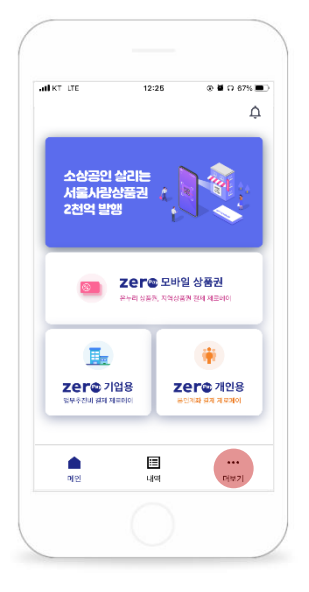

결제 Home

결제 Home 화면에서 더보기를 클릭합니다.

STEP4

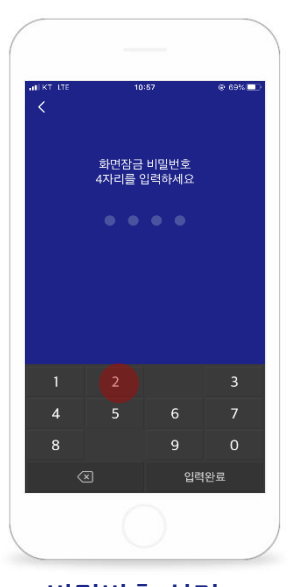

비밀번호 설정 잠금 비밀번호 4자리를 설정합니다. STEP2

| I KT LTE | 10:54 | @ 70% <b>=</b> |
|----------|-------|----------------|
| <        | 설정    |                |
| 화면장금설정   |       | >              |
| 거래승인번호 ( | 설정    | >              |
| 알림설정     |       | >              |
| 이용약관     |       | >              |
| 계좌관리     |       | >              |
| 고객센터     |       | >              |
| 이용해지     |       | >              |
| 버전정보     |       | V1.1.2         |
|          |       |                |
|          |       |                |

**화면 잠금 설정** 더보기>톱니바퀴 아이콘>화면 잠금 설정을 클릭합니다.

### STEP5

| ulikt lte                      | 10:67<br>화면잠금설정      | @ 69% 🔳 |
|--------------------------------|----------------------|---------|
| 화면장금사용<br>화면장금을 해지<br>비밀번호 입력이 | (하려면 4자리<br>  필요합니다. | -       |
| 비밀번호 변경                        | 곀                    | >       |
| 비밀번호 재수                        | 설정                   | >       |
|                                |                      |         |
|                                |                      |         |
|                                |                      |         |
|                                |                      |         |
|                                |                      |         |
|                                |                      |         |
|                                |                      |         |

**화면 잠금 ON** 화면 잠금 기능 OFF 시 설정한 비밀번호 4자리가 필요합니다. **STEP3** 

| al KTI LTE                             | 10:57             | @ 69% 🔳 |
|----------------------------------------|-------------------|---------|
| <                                      | 화면잠금설정            |         |
| <b>화면장금사용</b><br>화면장금을 해제?<br>비밀번호 입력이 | 하려면 4자리<br>필요합니다. | -       |
| 비밀번호 변경                                |                   | >       |
| 비밀번호 재설                                | 정                 | >       |
|                                        |                   |         |
|                                        |                   |         |
|                                        |                   |         |
|                                        |                   |         |
|                                        |                   |         |
|                                        |                   |         |
|                                        |                   |         |
|                                        |                   |         |

### 화면 잠금 click

화면 잠금 사용을 클릭하여 활성화합니다.

**STEP6** 

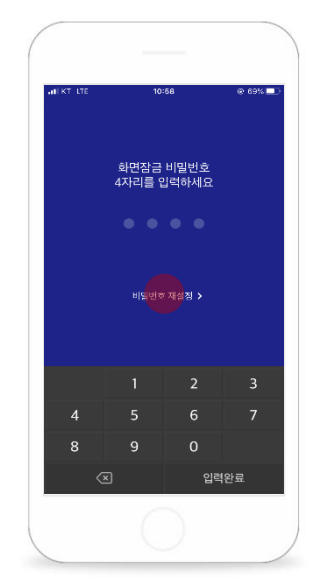

APP 재실행

APP 재실행 시 화면 잠금이 활성화됩니다. 비밀번호 재설정 시 휴대폰 본인 인증이 필요합니다.

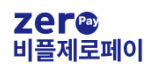

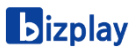

### 이용 해지

비플제로페이 서비스 이용 해지를 하기 위해서는 비회원 송금 거래가 완료되지 않는 경우 이용 해지가 되지 않으므로 해당 내역이 존재하는지 확인 후에 서비스 이용 해지가 가능합니다.

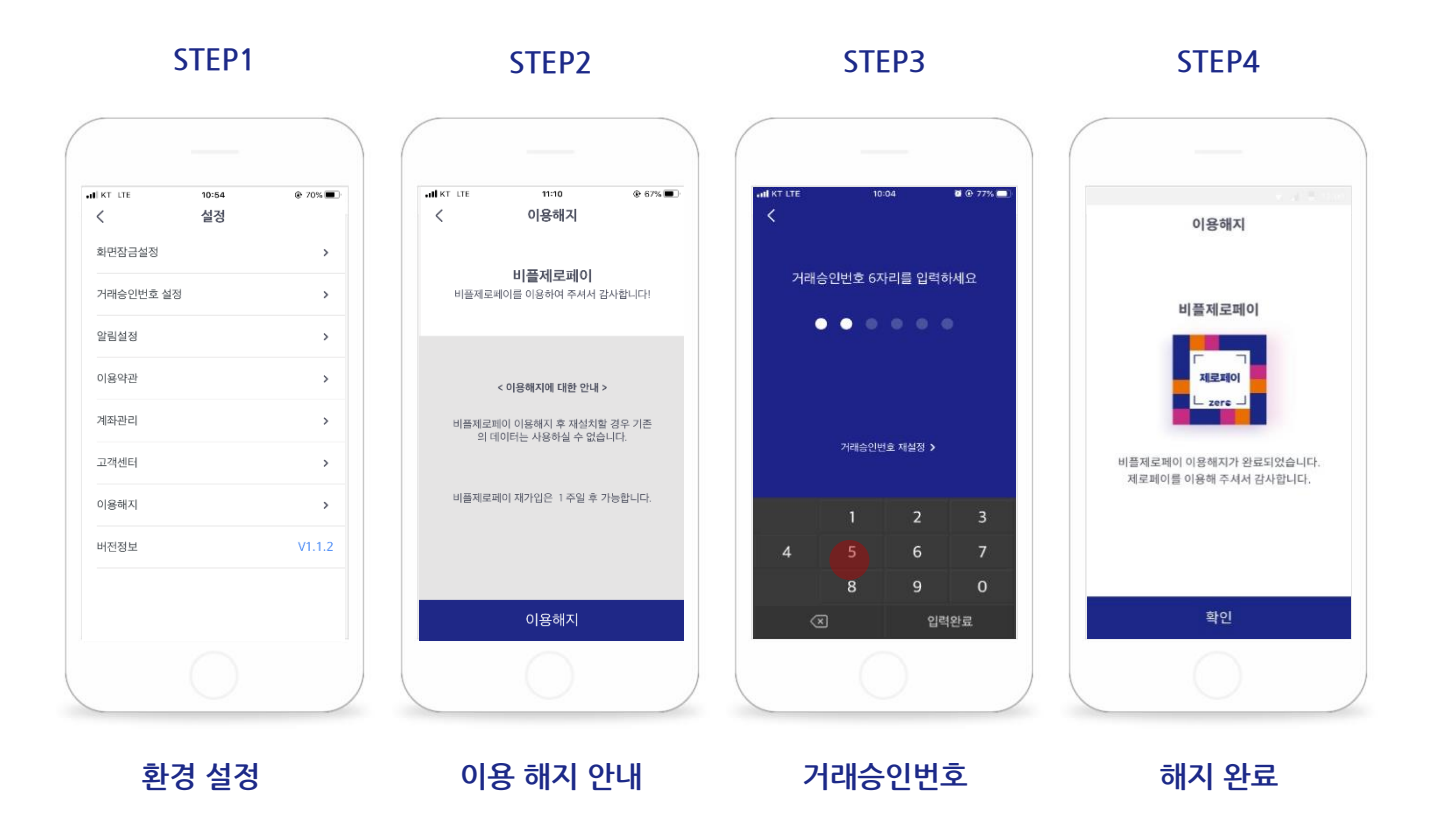

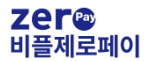

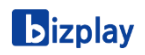

### FAQ

비플제로페이 APP 서비스 관련하여 궁금하신 사항이나 문제가 있는 경우 아래 연락처로 전화주시거나, 환경설정 내 고객센터에서 문의를 작성하여 제출해주시면 친절하게 답변드리겠습니다.

### Tel. 1670-0136

| ANI KT LTE         | 10:54<br>설정 |        |
|--------------------|-------------|--------|
| <b>`</b><br>화면잠금설정 | 20          | >      |
| 거래승인번호 설정          |             | >      |
| 알림설정               |             | >      |
| 이용약관               |             | >      |
| 계좌관리               |             | >      |
| 고객센터               |             | >      |
| 이용해지               |             | >      |
| 버전정보               |             | V1.1.2 |
|                    |             |        |

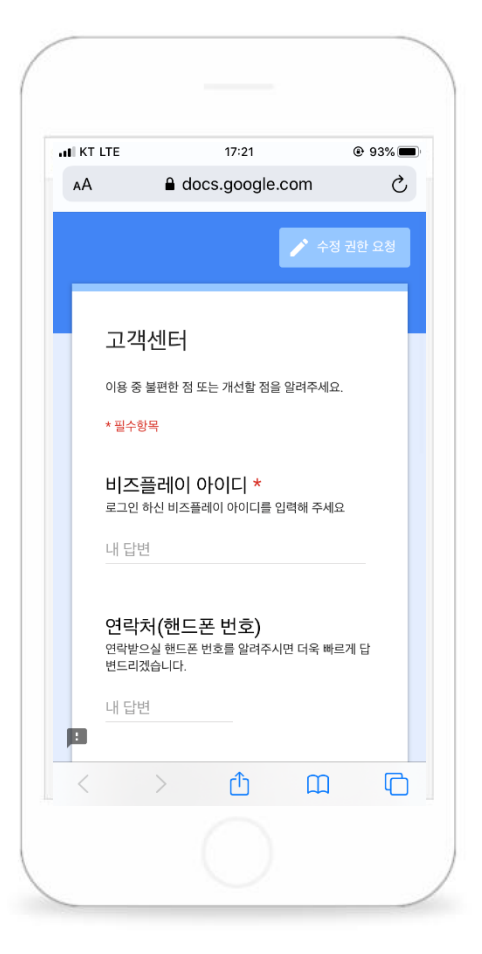

환경설정

문의 내용 작성

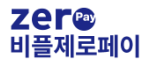

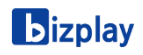

Dizplay zer@

### 쉽고 간편한 결제!

### 비플제로페이

Copyright bizplay 2020 All right reserved